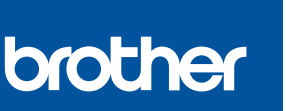

# Gyors telepítési útmutató

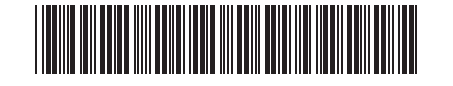

DCP-T530DW / DCP-T535DW / DCP-T536DW / DCP-T730DW / DCP-T735DW DCP-T830DW / DCP-T835DW / MFC-T930DW / MFC-T935DW D030BE001-00 HUN 0 verzió

A kézikönyvek legújabb verziói a Brother support weboldalról érhetőek el: <u>support.brother.com/manuals</u>

Először olvassa el a *Termékbiztonsági útmutatót*, majd ezt a *Gyors telepítési útmutatót*, hogy a megfelelő telepítési folyamatot tudja végrehajtani.

Ha a készülékhez mellékelt, nyomtatott *Gyors telepítési útmutató* című kézikönyvben az [[5-B] Beállítás a készülék kezelőpaneljéről] lehetőséget választotta, akkor lépjen az [5-B] pontra.

### A készülék kicsomagolása és a tartozékok ellenőrzése

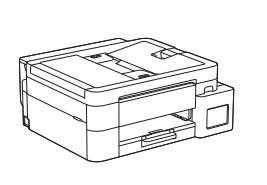

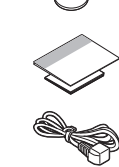

Távolítsa el a védőfóliát és a védőfilmet a készülékről.

#### MEGJEGYZÉS

- Előfordulhat, hogy az útmutató illusztrációi nem illeszkednek pontosan Ön modelljéhez, de a lépések minden modell esetében azonosak. A fenti illusztráció az MFC-T930DW jelű modellből származik.
- Az egyes komponensek országtól függően eltérhetnek.
- A csomagolóanyagokat és a dobozt ne dobja ki, mert a készülék esetleges későbbi szállításakor jól jöhetnek.
- 2 méternél nem hosszabb USB 2.0 kábel (A/B típus) használatát javasoljuk (bizonyos országokban a kábel tartozék).
- A 10BASE-T vagy 100BASE-TX Fast Ethernet hálózathoz 5-ös (vagy magasabb) kategóriájú, csavart érpárú, egyenes kötésű kábelt használjon (nem tartozék). (DCP-T830DW / DCP-T835DW / MFC-T930DW / MFC-T935DW)
- A Brother a keletkező hulladék, illetve a termeléshez felhasznált nyersanyagok és energia mennyiségének csökkentésére törekszik. Környezetvédelmi tevékenységeinkkel kapcsolatos további információkat a www.brotherearth.com oldalon talál.

### 2 Normál A4-es papír betöltése a papírtálcába

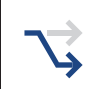

Folytassa az Ön modelljének megfelelő következő lépéssel. A modell neve a készülék előlapján található.

DCP-T530DW / DCP-T535DW / DCP-T536DW DCP-T730DW / DCP-T735DW

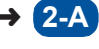

DCP-T830DW / DCP-T835DW MFC-T930DW / MFC-T935DW

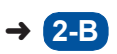

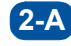

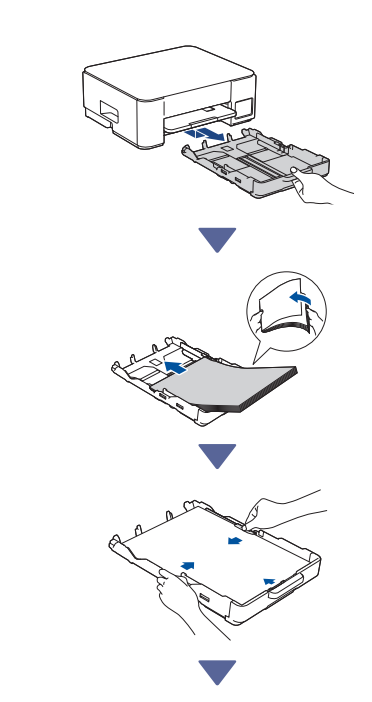

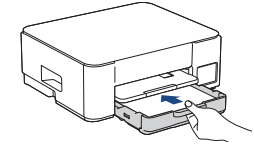

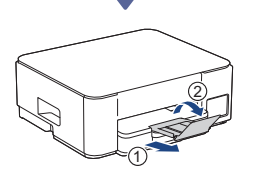

2-B

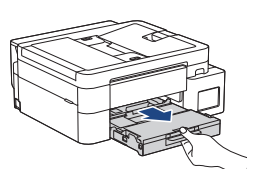

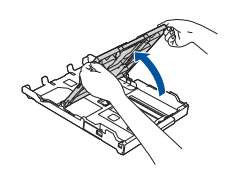

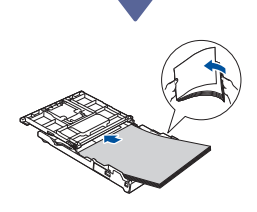

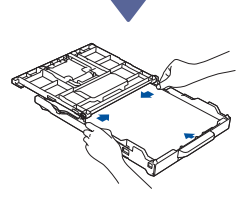

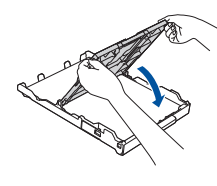

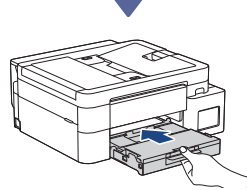

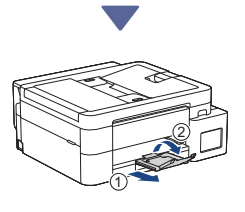

### Csatlakoztassa a telefonzsinórt (MFC-T930DW / MFC-T935DW)

Ezt a lépést csak az MFC-T930DW / MFC-T935DW jelű modellek esetében és kizárólag akkor kövesse, ha a készüléket faxkészülékként használja.

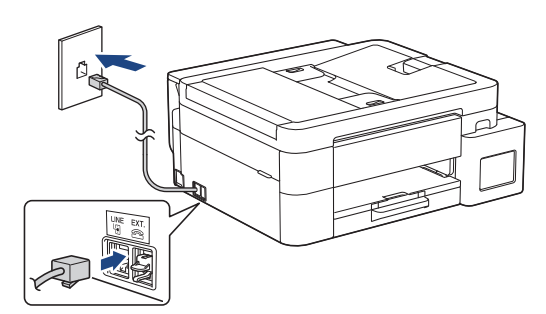

Csatlakoztassa a telefonzsinórt a LINE feliratú aljzatba.

A fax funkció használatával kapcsolatos további információkat az *Online Használati Útmutató* oldalain találja.

(Európa esetén) Ha szüksége van rá, akkor térítésmentesen küldünk egy eredeti Brothertelefonzsinórt. A kapcsolatfelvételhez látogasson el a <u>www.brother.eu</u> weboldalunkra.

Folytatódik a következő oszlopban 🔶

#### Ajánlott 4 Csatlakoztassa a tápkábelt Beállítás mobilalkalmazás (5-A) vagy számítógépes szoftver segítségével (A készülék Mac számítógép segítségével történő beállításához kövesse az [5-B] szakaszban található utasításokat.) Lépjen a kiválasztott beállítási módszerhez tartozó weboldalra: A készülék automatikusan bekapcsol. Beállítás mobileszközzel A mobileszköznek egy Wi-Fi<sup>®</sup> hálózathoz kell (Csak bizonyos modellek esetében) Ha a készülék az ország vagy a nyelv kiválasztására csatlakoznia. kéri, akkor kövesse az LCD kijelzőn megjelenő utasításokat. 🗗 Válassza ki a beállítási setup.brother.com módszert Válassza ki a beállítási módszert az Beállítás számítógéppel alábbiak szerint. Ha egyszerre szeretné elvégezni az eszköz alapvető és a csatlakozási Q setup.brother.com beállításait, akkor kövesse az [5-A] utasításait. A készülék Mac számítógép segítségével történő beállításához kövesse az [5-B] szakaszban található utasításokat. **MEGJEGYZÉS** A telepítés befejezése után a készüléket egy másik Beállítás mobilalkalmazás vagy számítógépes eszközön is használhatja, ha telepíti a szoftvert az adott szoftver segítségével eszközre. (ajánlott) Beállítás a készülék kezelőpanelének Beállítás a készülék 5-B használatával kezelőpanelének használatával Kövesse az alábbi lépéseket az Ön modelljének megfelelően. DCP-T530DW / DCP-T535DW / DCP-T536DW DCP-T730DW / DCP-T735DW / DCP-T830DW DCP-T835DW 1. A [Beállítja?] üzenet megjelenésekor nyomja meg a V gombot. 2. Nyomja meg a ▲ vagy V gombot a [Beüz. LCD-vel] kiválasztásához, majd nyomja meg az OK gombot. 3. Amikor az üzenet megjelenik az LCD kijelzőn, nyomja meg a **▲** gombot.

#### MFC-T930DW / MFC-T935DW

- Nyomja meg a ▶ gombot, amikor megjelenik a [Set up from machine (Beállítás a gépről)] képernyő az üzemmódváltás megerősítéséhez.

#### 6 A tintatartályok feltöltése a tartozékként mellékelt tintával

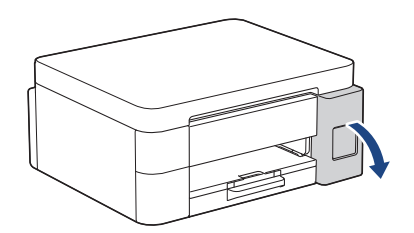

Nyissa ki a tintatartály fedelét.

(Előfordulhat, hogy az útmutató illusztrációi nem illeszkednek pontosan az Ön modelljéhez, de a lépések minden modell esetében azonosak.)

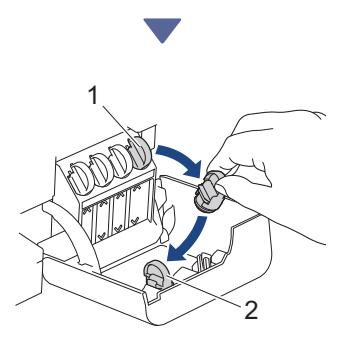

Távolítsa el a kupakot (1), és helyezze a fedél (2) hátuljába.

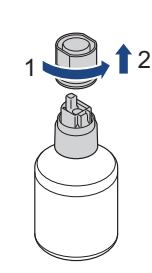

Távolítsa el a tintapalack kupakját.

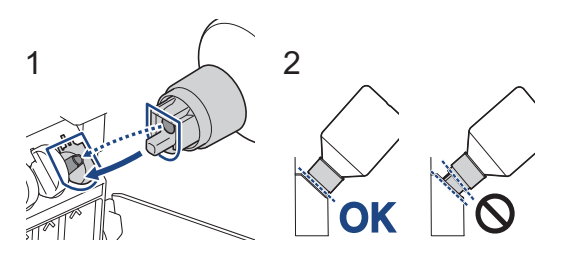

Igazítsa a palackot úgy, hogy a tintatartályon lévő csapot be lehessen illeszteni a palackon lévő lyukba az (1) ábrán látható módon. Csúsztassa a palackot a csapra a (2) ábrán látható szögben, amíg a kupak egy szintbe nem kerül a tintatartály felületével. (Az első behelyezéskor egy kattanást fog hallani.) A palack a megfelelő helyzetben megtámasztja magát, és a tinta automatikusan feltölti a tartályt. Ha a tinta nem kezd el magától folyni, vagy ha a tartály nagyon lassan töltődik, akkor óvatosan vegye ki és helyezze vissza a palackot.

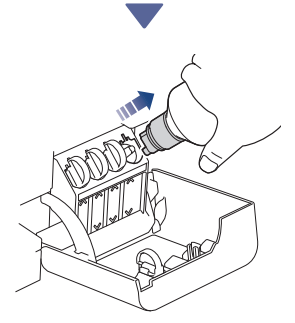

Ha végzett, akkor az adagolófejet lassan húzva távolítsa el a palackot úgy, hogy a tinta ki ne ömöljön.

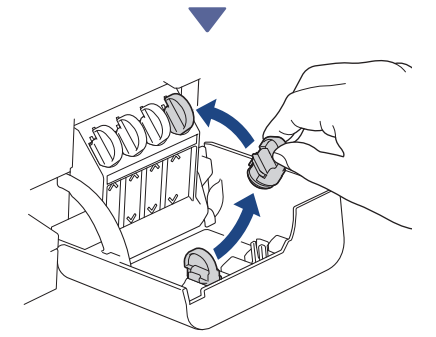

Távolítsa el a kupakot a tintatartály fedelének belsejéből, majd zárja le a tintatartályt.

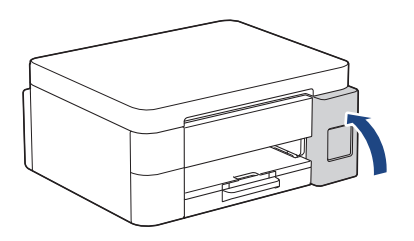

Az összes tintatartály feltöltése után zárja be a tintatartály fedelét.

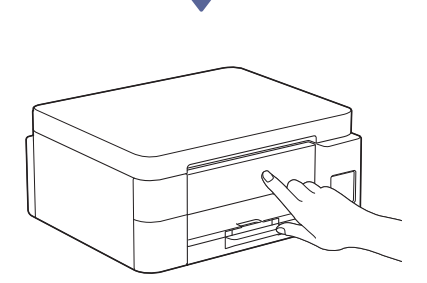

A beállítás folytatásához ellenőrizze az LCD-n megjelenő üzeneteket.

Amikor megjelenik a tinta előkészítése üzenet, kövesse az LCD kijelző utasításait a tintarendszer kezdeti tisztításának elvégzéséhez.

A tisztítás néhány percet vehet igénybe, és ez idő alatt elvégezheti a következő lépést.

# **7** Dátum és idő beállítása

A dátum és idő beállításához kövesse az LCD kijelző utasításait.

- DCP-T530DW / DCP-T535DW / DCP-T536DW DCP-T730DW / DCP-T735DW / DCP-T830DW DCP-T835DW
  - Nyomja meg az **OK** gombot a dátum és az idő beállításához.
  - Nyomja meg a ▲ vagy ▼ gombot a szám kiválasztásához, majd nyomja meg az OK gombot a dátum és az idő megadásához.

MFC-T930DW / MFC-T935DW

Kövesse az LCD képernyőn megjelenő lépéseket a dátum és az idő beállításához.

# 8 Firmware frissítési értesítések beállítása

 $\overrightarrow{}$ 

Csak az MFC-T930DW / MFC-T935DW modellek esetében hajtsa végre ezt a lépést.

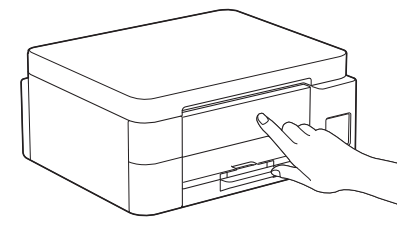

Amikor megjelenik a firmware-frissítési információs képernyő, akkor végezze el a firmware-beállításokat.

### 9 Ellenőrizze a nyomtatás minőségét

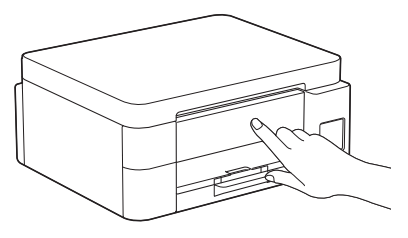

Amikor a tintarendszer kezdeti tisztítása befejeződött, nyomtassa ki a nyomtatási minőséget ellenőrző lapot:

DCP-T530DW / DCP-T535DW / DCP-T536DW DCP-T730DW / DCP-T735DW / DCP-T830DW DCP-T835DW

Nyomja meg az Start gombot.

> MFC-T930DW / MFC-T935DW

Nyomja meg az ▶ gombot.

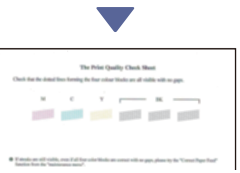

A készülék kinyomtatja a nyomtatási minőséget ellenőrző lapot.

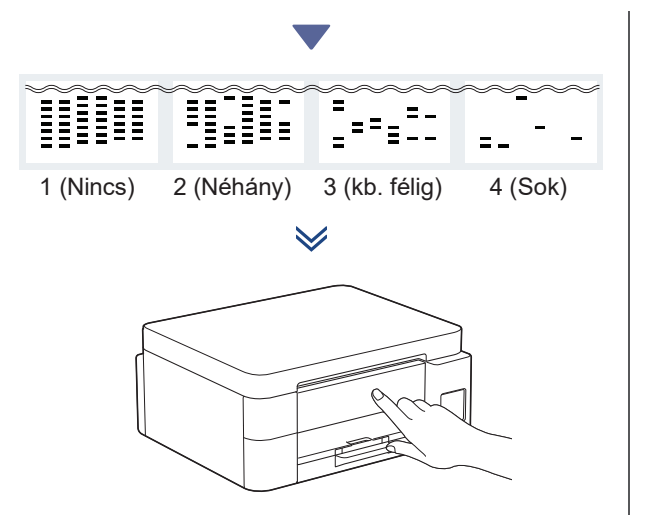

Válassza ki a készülék LCD kijelzőjén a nyomtatási minőséget ellenőrző lapon az egyes színekhez tartozó képeknek leginkább megfelelő képeket, majd indítsa újra a tisztítási eljárást, ha szükséges.

### A nyomtatás igazítási beállítások elvégzése (javasolt)

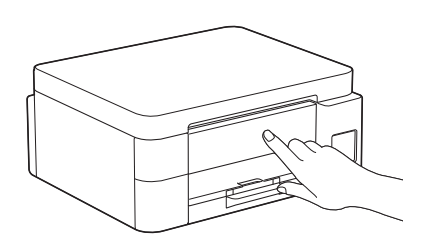

A nyomtatási igazítás elvégzéséhez a készülék használata előtt nyomtassa ki a beállítólapot:

DCP-T530DW / DCP-T535DW / DCP-T536DW DCP-T730DW / DCP-T735DW / DCP-T830DW DCP-T835DW

Amikor megjelenik az igazítás ellenőrzése üzenet, nyomja meg a ▲ gombot, és kövesse az LCD kijelző utasításait.

#### > MFC-T930DW / MFC-T935DW

Amikor megjelenik a papír igazítása üzenet, nyomja meg a ▶ gombot, és kövesse az LCD kijelző utasításait.

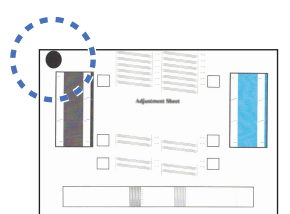

A lap bal felső sarkában egy fekete kör található.

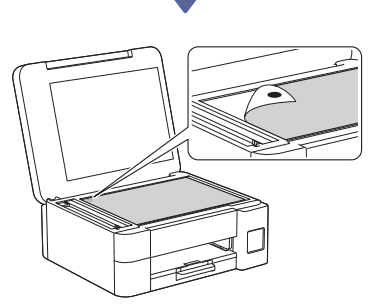

Helyezze a beállítólapot lefelé fordítva a szkennerüvegre, ügyelve arra, hogy a fekete kör a szkennerüveg bal felső sarkában legyen úgy, ahogy az a képen látható.

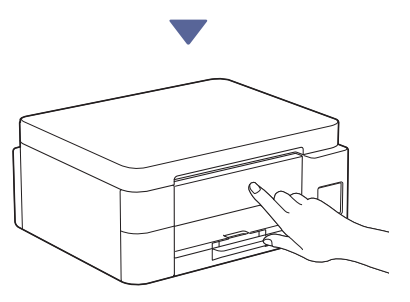

Kövesse az LCD-n megjelenő utasításokat az igazítási beállítások elvégzéséhez. Ha végzett, távolítsa el a nyomtatás igazítására szolgáló lapot a szkennerüvegről.

### Számítógép vagy mobileszköz csatlakoztatása a készülékhez (szükség esetén)

A szoftver telepítéséhez látogasson el a következő weboldalra számítógépéről vagy mobileszközéről, vagy szkennelje be az alábbi kódot.

#### Q setup.brother.com

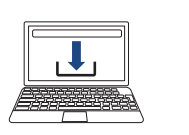

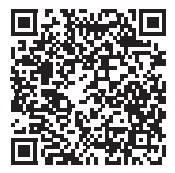

Győződjön meg arról, hogy a készülék és a mobileszköz ugyanahhoz a hálózathoz csatlakozik-e.

#### MEGJEGYZÉS

DCP-T530DW / DCP-T535DW / DCP-T536DW DCP-T730DW / DCP-T735DW

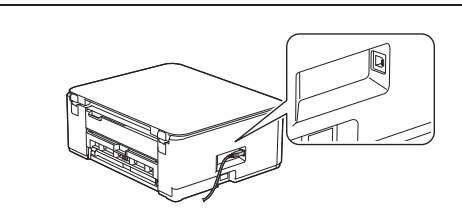

Az USB csatlakozáshoz keresse meg a megfelelő portot a készülék oldalán, a képen látható módon.

DCP-T830DW / DCP-T835DW / MFC-T930DW MFC-T935DW

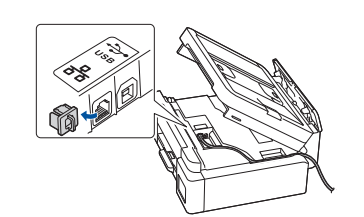

A vezetékes hálózati csatlakozáshoz és az USB csatlakozáshoz keresse meg a készülék belsejében az ábrán látható, megfelelő portot (a használni kívánt kábel alapján).

# A beállítás sikeresen befejezve

Most már készen áll a készülékről történő nyomtatásra vagy szkennelésre.

Szükség szerint hajtsa végre a következő lépéseket.

#### Fontos megjegyzés a hálózati biztonsághoz:

A készülék beállításainak kezeléséhez használható jelszó a készülék hátulján található, a "Pwd" kifejezés mellett. Javasoljuk, hogy azonnal módosítsa az alapértelmezett jelszót, hogy megakadályozza az illetéktelen hozzáférést a készülékhez.

# Kézi vezeték nélküli beállítás

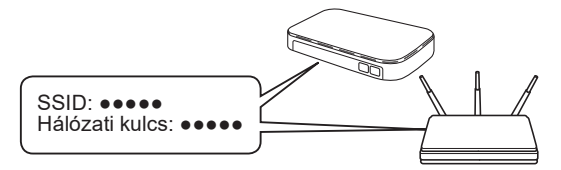

Keresse meg a használni kívánt vezeték nélküli hozzáférési pont/router eszközön az SSID (Hálózati név) és a Hálózati kulcs (Jelszó) értékeit.

- DCP-T530DW / DCP-T535DW / DCP-T536DW DCP-T730DW / DCP-T735DW / DCP-T830DW DCP-T835DW
  - 1. Menjen a készülékhez, majd nyomja meg a **Wi-Fi** lehetőséget.
  - Nyomja meg a(z) OK gombot a(z) [Hálózat ker.] kiválasztásához.
    - A [WLAN eng.?] üzenet jelenik meg az LCD-n.
  - Nyomja meg a(z) ▲ gombot a(z) [Be] kiválasztásához.
  - Válassza ki az SSID (hálózatnév) értéket a vezeték nélküli hozzáférési pont/router számára, majd adja meg a Hálózati kulcs (jelszó) értékét.

Ha nem találja ezt az információt, kérdezze meg a hálózati rendszergazdát vagy a vezeték nélküli hozzáférési pont/router gyártóját.

A Hálózati kulcs (Jelszó) megadásához tartsa lenyomva, vagy ismételten nyomja a ▲ vagy ▼ gombokat, így választva ki a megfelelő karaktereket az alábbi listából:

aAbBcCdDeEfFgGhHiljJkKlLmMnNoOpPqQrRsStT uUvVwWxXyYzZ!?@\$&%#\'"`^|{][ () ;:,.~<>=+-\*/ \_1234567890

- MFC-T930DW / MFC-T935DW
  - Lépjen a készülékhez és nyomja meg a gombot a panelen.

- 2. Nyomja meg a(z) OK gombot a(z) [Find Wi-Fi Network (Wi-Fi hálózat ker.)] kiválasztásához. A [Enable WLAN? (Bekapcsolja a WLAN-t?)] üzenet jelenik meg az LCD-n.
- Nyomja meg a ▶ gombot az Igen lehetőség kiválasztásához.
- Válassza ki az SSID (hálózatnév) értéket a vezeték nélküli hozzáférési pont/router számára, majd adja meg a Hálózati kulcs (jelszó) értékét.

Ha nem találja ezt az információt, kérdezze meg a hálózati rendszergazdát vagy a vezeték nélküli hozzáférési pont/router gyártóját.

További információért lásd a Szöveg bevitele a Brother készüléken című részt az Online Használati Útmutatóban.

Ha a vezeték nélküli hálózat beállítása sikeres, akkor az LCD-n a [Connected (Kapcsolódott)] üzenet jelenik meg.

A készülékkel és a termékspecifikációkkal kapcsolatos további információkért tekintse meg az Online Használati Útmutató című kézikönyvet a support.brother.com/manuals weboldalon.